Kierunek: **ETI** Przedmiot: P**rogramowanie w środowisku RAD - Delphi** Rok **III** Semestr 5

## Ćwiczenie 7 - Aplikacja do przeglądania pojedynczej tabeli.

1. Przygotuj (załóż) nowe katalogi dla tworzonej bazy danych i opracowywanej aplikacji.

Utwórz plik bazy danych w formacie INTERBASE o nazwie: **SKOKI.GDB**. Wygeneruj przy pomocy programu IBConsole bazę zawierającą dwie tabele DRUZYNY i ZAWODNICY. Zastosuj instrukcje SQL:

```
CREATE TABLE Druzyny
(
    ID_DRU VARCHAR(4) NOT NULL PRIMARY KEY,
    NAZWA VARCHAR(20) NOT NULL,
    MIASTO VARCHAR(20)
);
CREATE TABLE Zawodnicy
(
    ID_ZAW VARCHAR(4) NOT NULL PRIMARY KEY,
    NAZWISKO VARCHAR(20) NOT NULL,
    IMIE VARCHAR(20),
    WAGA NUMERIC(3, 0),
    WAGA NUMERIC(3, 0),
    DATA_UR TIMESTAMP,
    ID_DRUZYNY VARCHAR(4) REFERENCES Druzyny
);
```

2. Opracuj prosty program obsługi bazy.

Do budowy aplikacji należy zastosować komponenty:

z palety Interbase:IBDatabase, IBTransaction i dwa IBTablez palety Data Access:2 komponenty DataSourcez palety Data Controls:2 komponenty DBGrid

Komponenty **DBGrid** należy rozmieścić jeden pod drugim. Pozostałe komponenty są niewizualne i mogą być rozmieszczone na formatce projektowej dowolnie. Dla opisu tabel dodać dwie etykiety **Label** i rozmieścić nad komponentami **DBGrid**. Skonfigurowanie właściwości komponentów powinno być następujące:

IBDatabase1: DatabaseName: nazwa i ścieżka pliku bazy DefaultTransaction: wybrać IBTransaction1 Connected: True
IBTable1: DataBase: wybrać IBDatabase1 TableName: wybrać DRUZYNY Active: True
IBTable2: DataBase: wybrać IBDatabase1 TableName: wybrać ZAWODNICY Active: True DataSource1: DataSet: wybrać IBTable1 DataSource2: DataSet: wybrać IBTable2 DBGrid1: DataSource: wybrać DataSource1 DBGrid2: DataSource: wybrać DataSource2 Label1: Caption: 'Tabela DRUZYNY' Label2: Caption: 'Tabela ZAWODNICY

Wpisywanie wartości właściwości **Connected** lub **Active** może powodować wyświetlanie okienka logowania do bazy danych. Należy wpisywać nazwę i hasło użytkownika uprawnionego do korzystania z bazy. Standardowo nazwa użytkownika *SYSDBA* oraz hasło *masterkey*.

Wykorzystaj zbudowaną aplikację do wpisania danych do tabel bazy. Postać okienka aplikacji (w fazie projektowania) powinna po wpisaniu danych być podobna do przedstawionej poniżej:

| yniai | 10                                                                                                    |                                                                         |                                                                                                    |                                                                        |                                                                       |                                                                                                    |                                                                          |         |
|-------|----------------------------------------------------------------------------------------------------|-------------------------------------------------------------------------|----------------------------------------------------------------------------------------------------|------------------------------------------------------------------------|-----------------------------------------------------------------------|----------------------------------------------------------------------------------------------------|--------------------------------------------------------------------------|---------|
| Tabe  | la DRUZYI                                                                                                    | NY                                                                      |                                                                                                    |                                                                        |                                                                       |                                                                                                    |                                                                          |         |
| ΞΓ    | ID_DRU                                                                                                    | NAZWA                                                                   | MIASTO                                                                                                    |                                                                        |                                                                       |                                                                                                    |                                                                          |         |
| :: D  | 0010                                                                                                    | Wisła                                                                   | Zakopane                                                                                                    |                                                                        |                                                                       |                                                                                                    |                                                                          | :::     |
| :: [  | 0020                                                                                                    | Ustronianka                                                             | Wisła                                                                                                    |                                                                        |                                                                       |                                                                                                    |                                                                          |         |
| :: E  | 0030                                                                                                    | AZS                                                                     | Zakopane                                                                                                    |                                                                        |                                                                       |                                                                                                    |                                                                          |         |
| Tabe  | a ZAWOD                                                                                                    | NICY                                                                    |                                                                                                    |                                                                        |                                                                       | · · · · · · · · · · · · · · · · · · ·                                                                                                 |                                                                          |         |
| Tabe  | la ZAWOD                                                                                                    |                                                                         |                                                                                                    | l                                                                      |                                                                       | · · · · · · · · · · · · · · · · · · ·                                                                                                 |                                                                          |         |
| Tabe  | ID_ZAW                                                                                                    |                                                                         | IMIE<br>Mariti                                                                                                    | WAGA                                                                   | WZROST                                                                | DATA_UR                                                                                                    | ID_DRUZYN                                                                | · · · · |
| Tabe  | ID_ZAW                                                                                                    | NICY<br>NAZWISKO<br>Kot                                                 | IMIE<br>Maciej                                                                                                    | WAGA 55                                                                | WZROST<br>173                                                         | DATA_UR<br>1991-06-09                                                                                                    | ID_DRUZYN<br>0030                                                        |         |
| Tabe  | ID_ZAW<br>0001<br>0002                                                                                                    | NICY<br>NAZWISKO<br>Kot<br>Kot                                          | IMIE<br>Maciej<br>Jakub                                                                                             | WAGA 55                                                                | WZROST<br>173<br>170                                                  | DATA_UR<br>1991-06-09<br>1990-01-19                                                                                                   | ID_DRUZYN<br>0030<br>0030                                                | Y <     |
| Tabe  | ID_ZAW<br>0001<br>0002<br>0003                                                                                                    | NICY<br>NAZWISKO<br>Kot<br>Kot<br>Miętus                                | IMIE<br>Maciej<br>Jakub<br>Grzegorz                                                                                 | WAGA<br>55<br>51<br>53                                                 | WZROST<br>173<br>170<br>164                                           | DATA_UR<br>1991-06-09<br>1990-01-19<br>1993-02-20                                                                                     | ID_DRUZYN<br>0030<br>0030<br>0030<br>0030                                | Y <     |
| Tabe  | la ZAWOD<br>ID_ZAW<br>0001<br>0002<br>0003<br>0004                                                                                              | NICY<br>NAZWISKO<br>Kot<br>Kot<br>Miętus<br>Miętus                      | IMIE<br>Maciej<br>Jakub<br>Grzegorz<br>Krzysztof                                                                    | WAGA<br>55<br>51<br>53<br>53<br>51                                     | WZROST<br>173<br>170<br>164<br>165                                    | DATA_UR<br>1991-06-09<br>1990-01-19<br>1993-02-20<br>1991-03-08                                                                       | ID_DRUZYN<br>0030<br>0030<br>0030<br>0030<br>0030                        | Y       |
| Tabe  | a ZAWOD<br>ID_ZAW<br>0001<br>0002<br>0003<br>0004<br>0005                                                                                       | NICY<br>NAZWISKO<br>Kot<br>Kot<br>Miętus<br>Miętus<br>Żyła              | IMIE<br>Maciej<br>Jakub<br>Grzegorz<br>Krzysztof<br>Piotr                                                           | WAGA<br>55<br>51<br>53<br>53<br>51<br>51<br>59                         | WZROST<br>173<br>170<br>164<br>165<br>175                             | DATA_UR<br>1991-06-09<br>1990-01-19<br>1993-02-20<br>1991-03-08<br>1987-01-16                                                         | ID_DRUZYN<br>0030<br>0030<br>0030<br>0030<br>0030<br>0030<br>0020        |         |
| Tabe  | a ZAW0D<br>1D_ZAW<br>0001<br>0002<br>0003<br>0004<br>0005<br>0006                                                                               | NICY<br>NAZWISKO<br>Kot<br>Miętus<br>Miętus<br>Żyła<br>Zniszczoł        | IMIE       Maciej       Jakub       Grzegorz       Krzysztof       Piotr       Aleksander                           | WAGA<br>55<br>51<br>53<br>53<br>51<br>51<br>59<br>59<br>57             | WZROST<br>173<br>170<br>164<br>165<br>175<br>178                      | DATA_UR<br>1991-06-09<br>1990-01-19<br>1993-02-20<br>1991-03-08<br>1987-01-16<br>1994-08-03                                           | ID_DRUZYN<br>0030<br>0030<br>0030<br>0030<br>0030<br>0020<br>0020        |         |
| Tabe  | a ZAW0D<br>0001<br>0002<br>0003<br>0004<br>0005<br>0006<br>0007                                                                                 | NICY<br>Kot<br>Kot<br>Miętus<br>Miętus<br>Żyła<br>Zniszczoł<br>Murańka  | IMIE       Maciej       Jakub       Grzegorz       Krzysztof       Piotr       Aleksander       Klemens             | WAGA<br>55<br>51<br>53<br>51<br>53<br>51<br>59<br>59<br>57<br>60       | WZROST<br>173<br>170<br>164<br>165<br>175<br>178<br>178               | DATA_UR<br>1991-06-09<br>1990-01-19<br>1993-02-20<br>1991-03-08<br>1987-01-16<br>1994-08-03<br>1994-08-03                             | ID_DRUZYN<br>0030<br>0030<br>0030<br>0030<br>0030<br>0020<br>0020<br>002 |         |
| Tabe  | ID_ZAW           ID_ZAW           0001           0002           0003           0004           0005           0006           0007           0008 | NICY<br>Kot<br>Kot<br>Miętus<br>Žyła<br>Zniszczoł<br>Murańka<br>Kubacki | IMIE       Maciej       Jakub       Grzegorz       Krzysztof       Piotr       Aleksander       Klemens       Dawid | WAGA<br>55<br>51<br>53<br>51<br>53<br>51<br>59<br>57<br>60<br>60<br>63 | WZROST<br>173<br>170<br>164<br>165<br>175<br>178<br>178<br>176<br>180 | DATA_UR<br>1991-06-09<br>1990-01-19<br>1993-02-20<br>1991-03-08<br>1987-01-16<br>1994-08-03<br>1994-08-03<br>1994-08-31<br>1990-03-12 | ID_DRUZYN<br>0030<br>0030<br>0030<br>0030<br>0030<br>0020<br>0020<br>002 |         |

UWAGA. Aplikacja nie zawiera żadnej obsługi błędów. Przy wpisywaniu danych należy unikać podawania danych niezgodnych z definicją bazy. Np. należy wpisać najpierw dane do tabeli *Druzyny* a dopiero potem dane zawodników.

3. Uzupełnij program o możliwość wyznaczania (inicjowanego naciśnięciem przycisku) średniej wagi osób urodzonych przed 1991r.

Dołącz potrzebne komponenty **Button1** i **Label3**. Dopisz metodę obsługi zdarzenia OnClick przycisku. Proponowany zapis:

```
begin
IBTable2.First;
suma := 0;
liczba:=0;
while not IBTable2.EOF do
      begin
      DecodeDate(IBTable2.FieldByName('DATA_UR').AsDateTime,
                        rok, miesiac, dzien);
      if rok < 1980 then
                  begin
                  suma:=suma+IBTable2.Fields[3].AsInteger;
                  liczba:=liczba+1;
                  end;
      IBTable2.Next;
      end;
Label3.caption:=FloatToStr(suma/liczba);
end;
```

Zauważ sposób odwoływania się do pól tabeli przy pomocy metody **FieldByName** lub tablicy **Fields**.

- 4. Zmodyfikuj aplikację. Dołącz nowy przycisk i wykorzystaj go do wyświetlania imienia, nazwiska oraz daty urodzenia osoby najlżejszej.
- Zmodyfikuj aplikację. Dołącz nowy przycisk i wykorzystaj go do wyświetlania komunikatu zawierającego nazwę tabeli i nazwy jej pól. Propozycja zapisu metody:

```
procedure TForml.Button2Click(Sender: TObject);
var
    i: Integer;
    Info: String;
begin
Info := 'Pola tabeli ' + IBTable2.TableName + ' to:'#13#10#13#10;
for i := 0 to IBTable2.FieldCount - 1 do
    Info := Info + IBTable2.Fields[i].FieldName + #13#10;
ShowMessage(Info);
end;
```

Uzupełnij wyświetlane wyniki o dane zapisane we właściwościach **FieldType**, **Size** i **DataSize** obiektowych elementów tablicy **Fields**.

6. Uzupełnij program o nową etykietę, a następnie o metodę obsługująca zdarzenie **OnStateChange** dla komponentu **DataSource** o zapisie:

```
procedure TForm1.DataSource2StateChange(Sender: TObject);
var Tytul:String;
begin
case IBTable2.State of
  dsBrowse: Tytul:= 'Browse';
  dsEdit: Tytul:= 'Edit';
  dsInsert: Tytul:= 'Insert';
  dsInactive: Tytul:= 'Inactive';
else
  Tytul:= 'Inny stan';
end;
Label4.Caption := 'Stan tabeli: ' + Tytul;
end;
```

Zaobserwuj zmiany stanu tabeli w czasie jej obsługi.